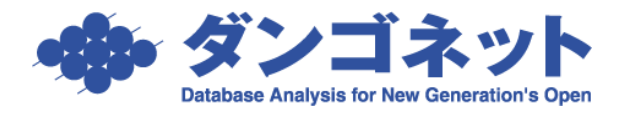

## 賃貸名人をユーザー権限で動作させる手順(Windows10)

## ▼前提

賃貸名人は管理者権限で動作する仕様です。これは主として賃貸名人アプリが Program Files 下 にある構成設定ファイルに設定を書き込む挙動によります。しかしながら現在の Windows 標準 はアプリケーションがユーザー権限で動作し、設定情報はレジストリや ProgramData に記録す るよう変化してきました。賃貸名人がこれに追随していないことでお客様環境においてご不都 合が生じることがありますので以下に回避先を示します。しかしながらこれは仕様外の工夫と いう事を前置きいたします。

※次に示す手順は Windows の管理者権限で行う必要があります。管理者権限で Windows にログ インしてから設定を行うか、作業途中で現れる昇格 Window で管理者 PW を入力してください。 以下の操作は管理者権限のユーザーが一般ユーザーに対して特定フォルダの書き込みを許可す る設定を行うためです。

## ▼手順

①まず賃貸名人をユーザー権限で動作させます。デスクトップの賃貸名人のショートカットを右クリックし「プロパティ」を選んでください。

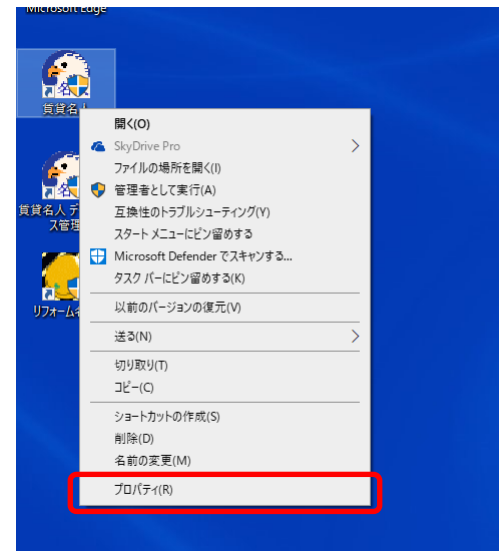

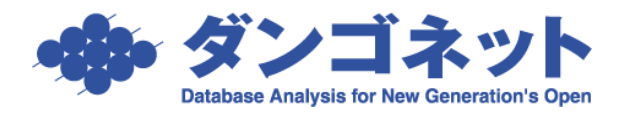

②賃貸名人のプロパティが開きます。

互換性タブを開き「☑管理者としてこのプログラムを実 行する」チェックを外してください。

なおこのチェックがグレーアウトしている場合は、[す べてのユーザーの設定を変更] ボタンから同様の操作を 行います。

※このチェックを外すと前述のように賃貸名人は動作 しません。次項以降の回避策を適用してください。

| 🄝 賃貸名人のプロパティ                                                       | × |
|--------------------------------------------------------------------|---|
| 全般 ショートカット 互換性 セキュリティ 詳細 以前のバージョン                                  |   |
| このプログラムがこのバージョンの Windows で正しく動作しない場合は、互換性のトラブルシューティング ツールを実行してください |   |
| 互換性のトラブルシューティング ツールの実行                                             |   |
| 互換性の設定を手動で選択する方法                                                   |   |
| - 互換モード                                                            |   |
| □ 互換モードでこのプログラムを実行する:                                              |   |
| Windows XP (Service Pack 2) $\lor$                                 |   |
| 前定                                                                 |   |
| ■ カラー モードを制限する                                                     |   |
| 8 ビット (256) カラー 🗸 🗸                                                |   |
| □ 640 × 480 の解像度で実行する                                              |   |
| □ 全画面表示の最適化を無効にする                                                  |   |
| ✓ 管理者としてこのプログラムを実行する                                               |   |
| □このプログラムを再起動するために登録する                                              |   |
| 高 DPI 設定の変更                                                        |   |
|                                                                    |   |
| ♥すべてのユーザーの設定を変更                                                    |   |
|                                                                    |   |
| OK キャンセル 適用(A)                                                     |   |

③賃貸名人がインストールされた「C:¥Program Files (x86)¥CMeijin」フォルダを右クリックし 「プロパティ」を選んでください。

| 📙   🕑 📙 🖛   Prog | gram File            | s (x86)                                                                                                    |                                                                                                    |                                                                                                    |                                |                                                                                   |
|------------------|----------------------|----------------------------------------------------------------------------------------------------|----------------------------------------------------------------------------------------------------|----------------------------------------------------------------------------------------------------|--------------------------------|-----------------------------------------------------------------------------------|
| ファイル ホーム き       | 共有                   | 表示                                                                                                    |                                                                                                    |                                                                                                    |                                |                                                                                   |
| ← → ~ ↑          | > PC >               | OS (C:) > Program Files (x86)                                                                                                    | >                                                                                                    |                                                                                                    | ~ (                            | ク Program Files (x86)の検索                                                          |
|                  | \$<br>\$<br>\$<br>\$ | 名前<br>CMeijin<br>Common Files<br>FontRegAdd<br>Intel<br>Internet Explorer<br>Microsoft<br>Microsoft SkyDrive<br>Microsoft SkyDrive<br>Microsoft SQL Server<br>Microsoft SQL Server<br>Microsoft SQL Server<br>Microsoft SQL Server<br>Microsoft SQL Server<br>Windows Offender<br>Windows Defender<br>Windows Mail<br>Windows Mail<br>Windows Mail<br>Windows Multimedia Player<br>Windows Multimedia Player<br>Windows Multimedia Player | 間<br>新<br>クク<br>い<br>い<br>ア<br>ジ<br>い<br>以<br>フ<br>ラ<br>イ<br>ス<br>ジ<br>い<br>、<br>い<br>、<br>い<br>、<br>い<br>、<br>、<br>い<br>、<br>、<br>い<br>、<br>、<br>い<br>、<br>、<br>い<br>、<br>い<br>、<br>、<br>い<br>、<br>い<br>、<br>い<br>、<br>、<br>い<br>、<br>い<br>、<br>い<br>、<br>い<br>、<br>い<br>、<br>い<br>、<br>い<br>、<br>い<br>、<br>い<br>、<br>い<br>、<br>い<br>、<br>い<br>、<br>い<br>、<br>い<br>、<br>い<br>、<br>、<br>、<br>、<br>、<br>、<br>、<br>、<br>、<br>、<br>、<br>、<br>、<br>、<br>、<br>、<br>、<br>、<br>、<br>、 | 更新日時<br>2002/02/18:10:20<br>k(0)<br>iにいウインドウで開く(E)<br>イックアクセスにどン留めする<br>icrosoft Defender でスキャンする<br>クセスを許可する(G)<br>(前の)(-ジョンの復元(V)<br>イブラリに追加(I)<br>タートメニューにどン留めする<br>i3(N)<br>iジ取り(T)<br>ど-(C)<br>ョートカットの作成(S)<br>除(D)<br>前の変更(M) | 種類<br>□==/Ⅱ□=+1<br>><br>><br>> | サイズ<br>ダー<br>ダー<br>ダー<br>ダー<br>ダー<br>ダー<br>ダー<br>ダー<br>ダー<br>ダー<br>ダー<br>ダー<br>ダー |
|                  |                      | Windows Photo Viewer Windows Portable Devices WindowsPowerShell                                                                                                    | プロ                                                                                                    | 2019/12/07 18:31                                                                                                    | ファイル フォJ                       | -<br>j-<br>1/9-                                                                   |

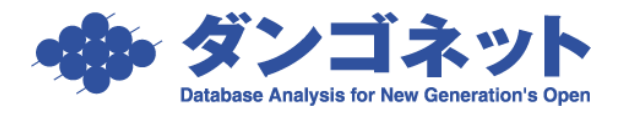

④CMeijin のプロパティが開きます。

セキュリティタブを開き [編集 (<u>E</u>) …] ボタンを押し てください。

| CMe                        | eijinのプロ/                              | (71                             | <b>k</b>            |              |                              | > |
|----------------------------|----------------------------------------|---------------------------------|---------------------|--------------|------------------------------|---|
| 全般                         | 共有                                     | セキュリティ                          | 以前のバージョン            | カスタマイズ       |                              |   |
| オブジ<br>グルー                 | ェクト名:<br>プ名または:                        | C:¥Progra<br>1ーザー名( <u>G</u> ): | m Files (x86)¥CM    | eijin        |                              |   |
|                            | ALL APPLI                              | CATION PAC                      | KAGES               |              | ^                            | 1 |
|                            | 則限された?                                 | すべてのアプリ                         | テーション パッケージ         |              |                              |   |
| <b>\$</b>                  | REATOR                                 | OWNER                           |                     |              |                              |   |
| S 22 5                     | YSTEM                                  |                                 |                     |              | × *                          |   |
|                            |                                        |                                 |                     |              |                              | h |
| アクセ                        | ス許可を浽<br>フ! = オ                        | 更するには[編                         | [集]を                |              | 編集( <u>E</u> )               | I |
| アクセ                        | ス許可(P):                                | ALL APPLIC                      | ATION               |              |                              |   |
| PACK                       | AGES                                   |                                 |                     | 許可           | 拒否                           | 1 |
| 711                        | , כארב                                 | ŀ                               |                     |              | ^                            |   |
| 変                          | 更                                      |                                 |                     |              |                              |   |
| 読                          | み取りと実                                  | Ŧ                               |                     | $\checkmark$ |                              |   |
|                            |                                        | _                               |                     |              |                              |   |
| 77                         | ルダーの内                                  | 容の一覧表示                          | 7                   | $\sim$       |                              |   |
| フォ<br>読a                   | ルダーの内<br>み取り                           | 容の一覧表示                          | τ                   | ~            |                              |   |
| フォ<br>読む<br>書記             | ルダーの内<br>み取り<br>き込み                    | 容の一覧表示                          | τ                   | ~            | ~                            |   |
| フォ<br>読<br>書<br>特殊が<br>には、 | ルダーの内<br>み取り<br>き込み<br>なアクセス計<br>[詳細設定 | 容の一覧表示<br>-可または詳細<br>]をクリックしま   | 、<br> 設定を表示する<br>す。 | ~            | <b>∨</b><br>∮細設定( <u>V</u> ) |   |

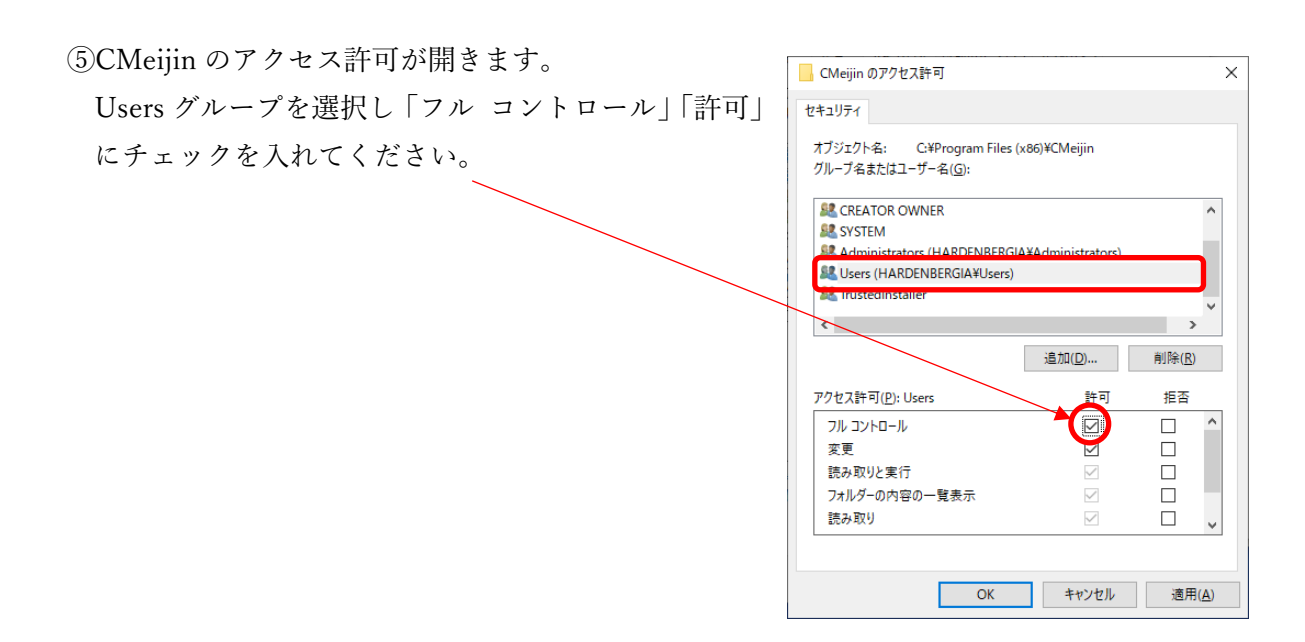

以上③~⑤の操作で Windows にログインしたユーザー権限のユーザーが賃貸名人を動作させ たとき同アプリが賃貸名人インストールフォルダ内の構成設定ファイルに設定情報を書き込む ことができるようになり、結果として該当 PC の管理者権限が不要されていないユーザーでも 賃貸名人を動作させることができるようになります。